## Solution of the computer can not log in NVR in webpage With Windows 7, Windows 8, IE 10

1. Click "START" icon in the left bottom corner of your computer window, choose the present user of "ADMINISTRATOR", like this image:

(note, please use the computer'd original ADMINISTRATOR to log in the system, in order to avoid authorization problem.)

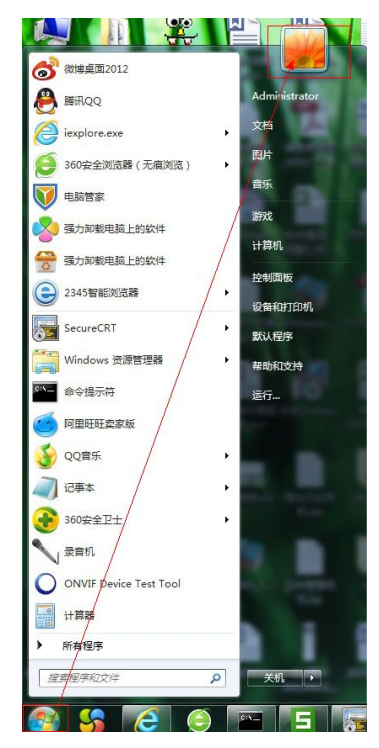

2. Click "modify user account control set",

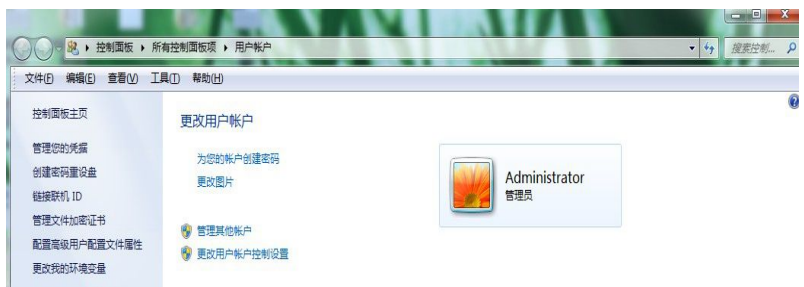

3. Change the authorization to the lowest,

| - [  | 出现以下情况时始终不要通知我:                                              |  |
|------|--------------------------------------------------------------|--|
|      | • 程序试图安装软件或更改我的计算机                                           |  |
|      | • 我更成了 Windows 设置                                            |  |
|      |                                                              |  |
|      | 个推荐。仅在需要使用未获得 Windows 7 认证的程序时, 才选择此选项, 因为这些程序不支持用户帐户<br>控制。 |  |
| 从不通知 | 12.93                                                        |  |

4. Click "IE SET" to choose "SAFETY", then find " ACTIVE X ", do not choose this function to works, delete the " $\sqrt{}$ " in front of this option.

|                               |                      |   |   | ]                                   |                | -                                         | ð ×         |
|-------------------------------|----------------------|---|---|-------------------------------------|----------------|-------------------------------------------|-------------|
| < 🔄 🛞 🖉 http://192.168.0.171/ | 오 ~ 🗟 C 🎯 Web Client | × |   |                                     | _              |                                           | ଜ 🌣 🌣       |
|                               |                      |   | - |                                     |                | 打印(P)<br>文件(F)<br>缩故(Z) (100%)            | )<br>}<br>} |
|                               |                      |   |   | 删除浏览历史记录(D)                         | Ctrl+Shift+Del | 安全(S)                                     | •           |
|                               |                      |   |   | InPrivate 浏览(I)<br>跟踪保护(K)          | Ctrl+Shift+P   | 将站点添加到"开始"屏幕(I)<br>查看下载(N)                | Ctrl+J      |
|                               |                      |   |   | ActiveX 篩选(X)                       |                | 管理ta載项(M)                                 |             |
|                               |                      |   |   | 70 网页隐私策略(V)                        |                | F12 开发人员工具(L)                             |             |
|                               |                      |   |   | 检查此网站(C)                            |                | 转到已固定的网站(G)                               |             |
|                               |                      |   |   | 启用 SmartScreen 篩迂日(O)<br>举报不安全同站(R) |                | Internet 选项(O)<br>关于 Internet Explorer(A) |             |
|                               |                      |   |   |                                     |                |                                           |             |

5. Click " IE Internet " option,

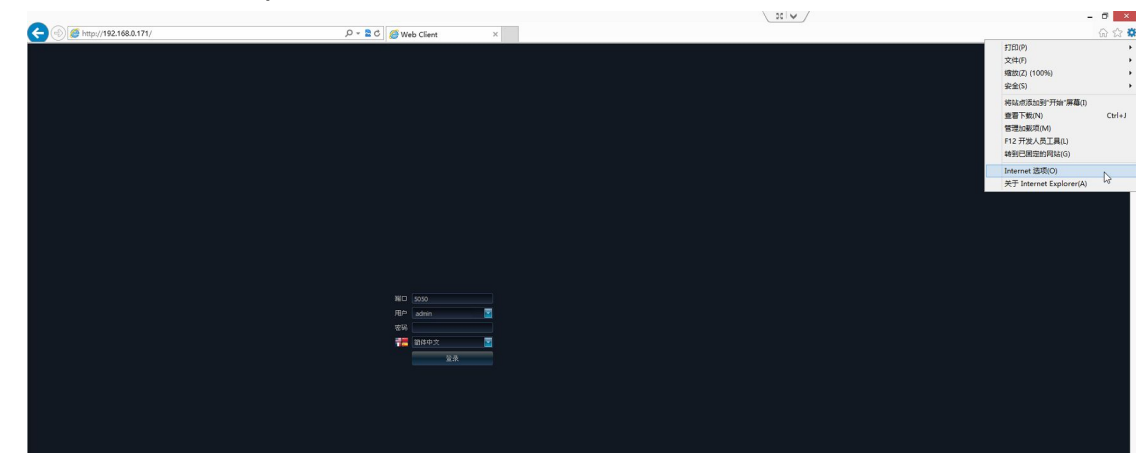

6. Click "SAFETY" - " Internet",

|           |                                  |                                                 | Į.                                            | Interne                     | t 选项                  |               |     | 1    |
|-----------|----------------------------------|-------------------------------------------------|-----------------------------------------------|-----------------------------|-----------------------|---------------|-----|------|
| 常规        | 安全                               | 隐私                                              | 内容                                            | 连接                          | 程序                    | 高级            | 1   |      |
| 选择-       | 一个区域                             | 以查看或                                            | 更改安全                                          | 设置。                         |                       |               |     |      |
| Int       | )<br>ternet                      | 本地<br>Intrar                                    | a 🛒                                           | ✔<br>信任的站<br>点              | 5 受限制                 | )<br>山的站<br>瓦 |     |      |
| 0         | Inte                             | ernet                                           |                                               |                             |                       |               | 站点  | E(S) |
| 该区        | 《域的安全<br>《区域的》                   | 全级别(L)<br>允许级别:                                 | 中到高                                           |                             |                       |               |     |      |
| · · · · · |                                  | 全级别(L)<br>允许级别:<br>中·高<br>- 适用<br>- 在下<br>- 不下  | 中到高<br>于大多数<br>载未签名                           | 网站<br>不安全内<br>的 Active      | 容之前提<br>X 控件          | 示             |     |      |
|           | 《域的安全<br>《区域的力<br>自用保<br>Interne | 全级别(L)<br>中·高<br>- 适在下<br>- 石下<br>- 花(要<br>- 在下 | 中到高<br>于大多数<br>载著在的<br>载未签名<br>求重新启<br>er)(P) | 网站<br>不安全内<br>的 Active<br>动 | 容之前提<br>X 控件<br>自定义级服 | 示<br>削(C)     | 默认级 | 副(D) |

7. Set the safety level to be "LOW", and DO NOT use "SAFE PROTECTION MODE":

|   | ()<br>Iternet    | 本北<br>本北<br>Intra     | at 受<br>net           | (信任的站点)          | 受限制        | 山的站                 |            |
|---|------------------|-----------------------|-----------------------|------------------|------------|---------------------|------------|
|   | Inte<br>该区<br>和受 | ernet<br>域适用于<br>限制区域 | -<br>Interne<br>战中列出的 | t 网站,(<br>)网站。   | 且不适用于      | 于在受信任               | 站点(S)<br>壬 |
| - | -                | 中<br>- 下载<br>- 不下     | 潜在不安<br>载未签名          | 全内容前<br>的 Active | 提示<br>X 控件 |                     |            |
|   | ] 启用保<br>Interne | 户模式(要<br>t Explor     | 求重新启<br>er)(P)        | 动                | 目定义级别      | <mark>ll(</mark> C) | 默认级别(D)    |
|   |                  |                       |                       |                  | 将所有        | 区域重置                | 为默认级别(R)   |

8. Click "SAFETY" - " LOCAL INTRANET":

| 載规                                       | 安全                                | 隐私                                                         | 内容                                      | 连接                     | 程序                 | 高级     |     |      |  |
|------------------------------------------|-----------------------------------|------------------------------------------------------------|-----------------------------------------|------------------------|--------------------|--------|-----|------|--|
| 选择-                                      | 一个区域                              | 以查看或                                                       | 更改安全设                                   | 置。                     |                    |        |     |      |  |
| Int                                      | 2<br>ternet                       | 本地<br>本地                                                   | B 受信                                    | く                      | 受限制                |        |     |      |  |
|                                          | 本地                                | Intran                                                     | rt                                      |                        |                    |        | 站点  | (S)  |  |
| · 该区                                     | 【域的安全<br>《区域的分                    | 全级别(L)<br>允许级别:<br><b>中</b>                                | 全部                                      |                        |                    |        |     |      |  |
| · · · · · · · · · · · · · · · · · · ·    |                                   | 全级别(L)<br>允许级别:<br>中<br>- 下载<br>- 不下                       | 全部<br>潜在不安全<br>戴未签名的                    | È内容前掛<br>り Active      | 是示<br>X 控件         |        |     |      |  |
| · 该区 · · · · · · · · · · · · · · · · · · | 《域的安全<br>《区域的》<br>自用保护<br>Interne | 全级别(L)<br>允许级别:<br>中<br>- 下载<br>- 不下<br>炉模式(要<br>et Explor | 全部<br>潜在不安全<br>载末签名的<br>求重新启录<br>er)(P) | 全内容前掛<br>り Active<br>め | 是示<br>X 控件<br>定义级题 | ຍັງ(C) | 默认级 | 副(D) |  |

9. Change safety level to be "LOW", and DO NOT use "SAFE PROTECTION MODE":

| 选择<br>In      | 一个区域<br>()<br>ternet             | 以查看或<br>本批<br>Intra                                           | 更改安全                                          | 设置。<br>(信任的站                  | 受限制                        | ]的站   |         |
|---------------|----------------------------------|---------------------------------------------------------------|-----------------------------------------------|-------------------------------|----------------------------|-------|---------|
| G             | 本地<br>该区                         | <b>Intran</b> e<br>域适用于                                       | et<br><sup>-</sup> 在你的 I                      | ntranet _                     | 上找到的限                      | 所有网站。 | 站点(S)   |
|               |                                  |                                                               |                                               |                               |                            |       |         |
| · 该 []<br>    | 区域的安全                            | 全级别(L)<br>允许级别:<br><b>低</b><br>- 提供<br>- 下载<br>- 可以<br>- 适用   | 全部<br>最小的安<br>大多数内<br>运行所有<br>于绝对信            | 全措施和<br>容,且无<br>的活动内<br>行的站点  | 警告提示<br>提示运行<br>容          |       |         |
| · 读函<br>词<br> | 区域的安全<br>家区域的分<br>自用保<br>Interne | 全级别(L)<br>允许级别:<br>(低<br>- 提供载<br>- 可可用<br>护模式(要<br>et Explor | 全部<br>最小的安<br>大运行航有<br>于绝对信<br>家重新启<br>er)(P) | 全措施和<br>容,且无<br>的活动内:<br>任的站点 | 警告提示<br>提示运行<br>容<br>目定义级服 | 钊(C)  | 默认级别(D) |

| 删除浏览的历史记录(D)<br>InPrivate 浏览(I)<br>跟踪保护(K)<br>ActiveX 筛选(X)                                                                                                    | Ctrl+Shift+Del<br>Ctrl+Shift+P                                                                                                    |
|----------------------------------------------------------------------------------------------------|----------------------------------------------------------------------------------------------------|
| 诊断连接问题(C)<br>重新打开上次浏览会话(S)                                                                                                    |                                                                                                    |
| <ul> <li>将网站添加到"开始"菜单(M)</li> <li>查看下载(N)</li> <li>弹出窗口阻止程序(P)</li> <li>SmartScreen 筛选器(T)</li> <li>管理加载项(A)</li> </ul>                                                                                                    | Ctrl+J                                                                                                    |
|                                                                                                    |                                                                                                    |
| 订阅此源(F)<br>源发现(E)<br>Windows Update(U)                                                                                                    |                                                                                                    |
| F12 开发人员工具(L)                                                                                                    |                                                                                                    |
|                                                                                                    | STL- 415                                                                                                    |
|                                                                                                    | 添加(A)                                                                                                    |
| <u> </u>                                                                                                    | 删除(B)                                                                                                    |
| 更新的网站列表(V)<br>htranet 站点(I)                                                                                                    |                                                                                                    |
| and the second second se |                                                                                                    |
|                                                                                                    | 将网站添加到"开始"菜单(M)         查看下载(N)         弹出窗口阻止程序(P)         SmartScreen 筛选器(T)         管理加载项(A)         華容性视图设置(B)         订问此源(F)         源发现(E)         Windows Update(U)         F12 开发人员工具(L)         Internet 选项(O) |

10. Add this NVR IP address to the "compatible website list", or directly click "

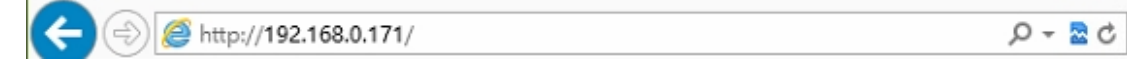

## Win7、Win8 及 IE10 解决方法

点击"开始"选择当前的登陆用户"Administrator",如图所示:

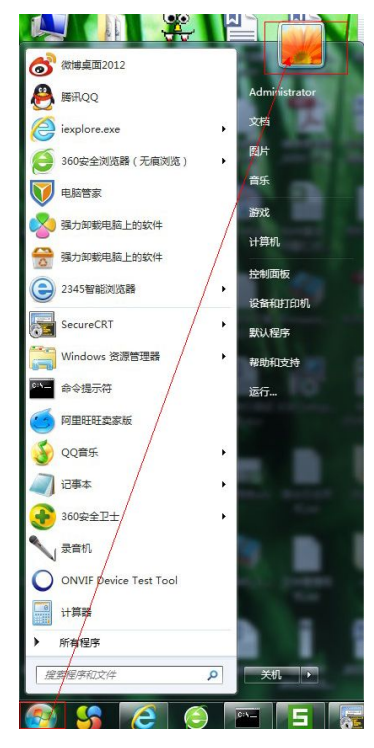

(说明:最好用系统自带的 Administrator 用户登录,以免出现权限问题) 点击"更改用户账户控制设置",如图所示:

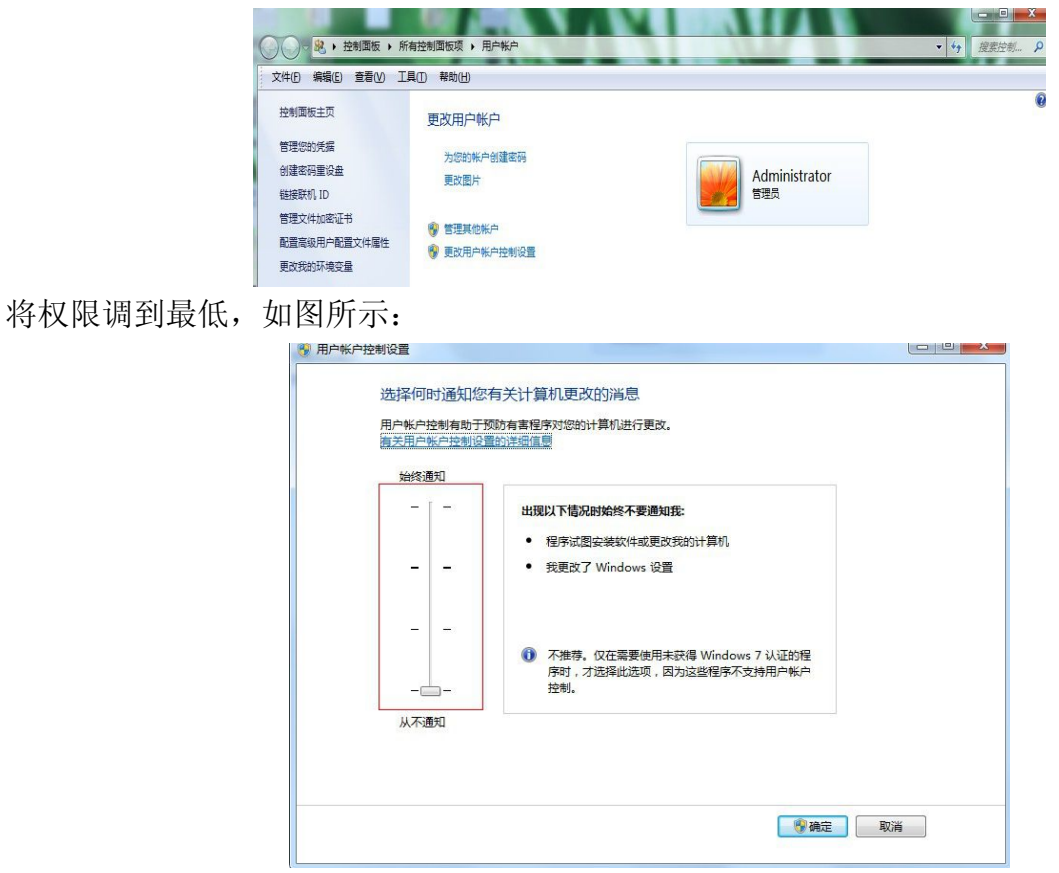

点击"IE 设置-安全-ActiveX 筛选"把"ActiveX 筛选"前的勾去掉,如图所示:

|         |            |   |                            |                | -                                         | ð ×    |
|---------|------------|---|----------------------------|----------------|-------------------------------------------|--------|
| 5 🕿 - Q | Web Client | × |                            |                |                                           | ଜ 🌣 🌣  |
|         |            |   |                            |                | 打印(P)                                     | •      |
|         |            |   |                            |                | 文件(F)                                     | •      |
|         |            |   | <u>.</u>                   |                | 缩故(Z) (100%)                              | •      |
|         |            |   | 删除词您历史记录(D)                | Ctrl+Shift+Del | 安全(S)                                     | •      |
|         |            |   | InPrivate 浏览(I)<br>跟短键争(K) | Ctrl+Shift+P   | 将站点添加到"开始"屏幕(I)<br>奋赛下载(N)                | Ctrl+1 |
|         |            |   | N ActiveX 筛选(X)            |                | 管理to#ID(M)                                |        |
|         |            |   | 10° 网页隐私策略(V)              |                | F12开发人员工具(L)                              |        |
|         |            |   | 检查此网站(C)                   |                | 转到已固定的网站(G)                               |        |
|         |            |   |                            |                | Internet 远项(0)<br>关于 Internet Explorer(A) |        |

点击 IE"Internet 选项",如图所示:

|                               |                         | 20 V | - 0 ×                                                                          |
|-------------------------------|-------------------------|------|--------------------------------------------------------------------------------|
| (a) (a) http://192.168.0.171/ | ,Ω × 2 C 🧭 Web Client × |      | Gr 🚓 🛱                                                                         |
|                               |                         |      | 打印(P)<br>文件(F)<br>增数(Z) (100%)<br>安全(S) ,                                      |
|                               |                         |      | 将は、市活加計「升加"屏幕(1)<br>豊富下號(N) Ctrl+J<br>管理加級項(M)<br>F12 开放人员工具(1)<br>時到已周辺的词站(G) |
|                               |                         |      | Internet 遗现(O)<br>关于 Internet Explorer(A)                                      |
|                               |                         |      |                                                                                |
|                               |                         |      |                                                                                |
|                               |                         |      |                                                                                |
|                               | RB admin S              |      |                                                                                |
|                               | 11日中文 III<br>21日中文 III  |      |                                                                                |
|                               |                         |      |                                                                                |
|                               |                         |      |                                                                                |
|                               |                         |      |                                                                                |

点击"安全—Internet",如图所示:

| In |                  |                             |                         | 「「「「」」「「」」「「」」「」」「「」」「」」「」」「」」「」」「」」「」」 | 受限制          |       |            |
|----|------------------|-----------------------------|-------------------------|-----------------------------------------|--------------|-------|------------|
| Ő  | Inte<br>该区       | Intran<br>ernet<br>区域适用于    | - Internet              | 点<br>1 网站,1                             | 且不适用         | 子在受信任 | 站点(S)<br>E |
| -  |                  | 中-高<br>- 适用<br>- 在下<br>- 不下 | 于大多数(<br>载潜在的)<br>载未签名( | 网站<br>不安全内<br>的 Active                  | 容之前提<br>X 控件 | 示     |            |
| -  |                  | 护模式(要                       | 求重新启:                   | 动 🛛                                     | 自定义级图        | U(C)  | 默认级别(D)    |
|    | ] 启用保<br>Interne | et Explor                   | el (r)                  |                                         |              |       |            |

把安全级别调低,并且不启用保护模式,如图所示:

| 选择 | 一个区域                 | 以查看或勇                                     | 包改安全设                             | 置.                         |                            |                      |                     |
|----|----------------------|-------------------------------------------|-----------------------------------|----------------------------|----------------------------|----------------------|---------------------|
| In | 2<br>ternet          | 本地<br>Intran                              | 受f<br>et                          | ✓<br>首任的站<br>点             | 受限制                        | <b>)</b><br>川約站<br>瓦 |                     |
| 0  | Inte                 | ernet                                     |                                   |                            |                            |                      | 站点(S)               |
| -  | -                    | 中<br>- 下载》<br>- 不下载                       | 替在不安全<br>影未签名的                    | 的<br>Active                | 提示<br>X 控件                 |                      |                     |
| -  | -                    | 中<br>- 下载)<br>- 不下到                       | 替在不安全<br>既未签名的                    | 的容前<br>Active              | 是示<br>X 控件                 |                      |                     |
| -  | ]<br>启用保i<br>Interne | 中<br>- 下载)<br>- 不下<br>户模式(要)<br>t Explore | 替在不安全<br>成未签名的<br>求重新启調           | 全内容前<br>り Active<br>か<br>自 | 是示<br>X 控件                 | 8J(C)                | 默认级别(D)             |
| -  | ]<br>启用保<br>Interne  | 中<br>- 下载)<br>- 不下<br>中模式(要)<br>t Explore | 替在不安全<br>裁未签名的<br>求重新启家<br>ir)(P) | È内容前<br>5 Active           | 是示<br>X 控件<br>1定义级短<br>将所有 | 削(C)<br>区域重置;        | 默认级别(D)<br>为默认级别(R) |

点击"安全一本地 Intranet",如图所示:

| 选择—  | 个区域                          | 以查看或                                     | 更改安全                           | 设置。              | 6                   | 3          |         |
|------|------------------------------|------------------------------------------|--------------------------------|------------------|---------------------|------------|---------|
| Inte | rnet                         | 本地<br>Intrar                             | 8 受<br>net                     | 信任的站点            | ; 受限制               | 川台匀交占<br>表 |         |
| 0    | 本地                           | Intrane                                  | rt                             |                  |                     |            | 站点(S)   |
| -    | -                            | 中<br>- 下载<br>- 不下                        | 潜在不安<br>载未签名                   | 全内容前<br>的 Active | 提示<br>X 控件          |            |         |
|      | -                            | 中<br>- 下载<br>- 不下                        | 潜在不安<br>载未签名                   | 全内容前<br>的 Active | 提示<br>X 控件          |            |         |
|      | 1<br>日<br>日<br>用保的<br>nterne | 中<br>- 下载<br>- 不下<br>中模式(要<br>et Explore | 潜在不安<br>载未签名<br>求重新启<br>er)(P) | 全内容前<br>的 Active | 提示<br>X 控件<br>自定义级服 | 8U(C)      | 默认级别(D) |

把安全级别调低,并且不启用保护模式,如图所示:

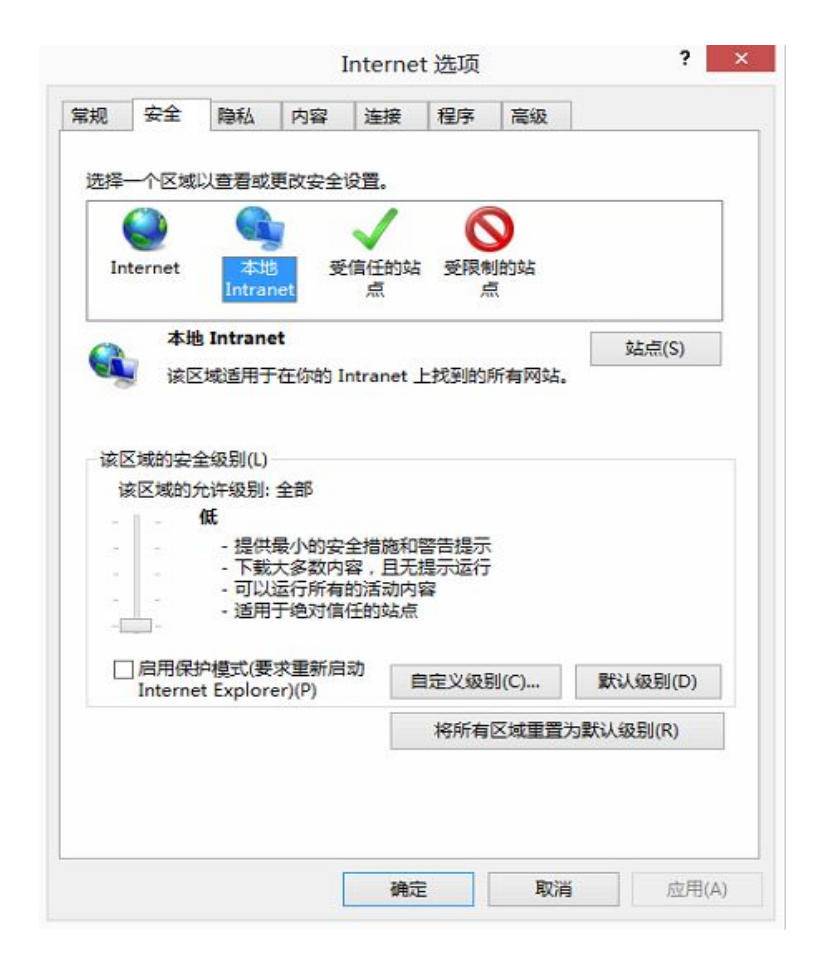

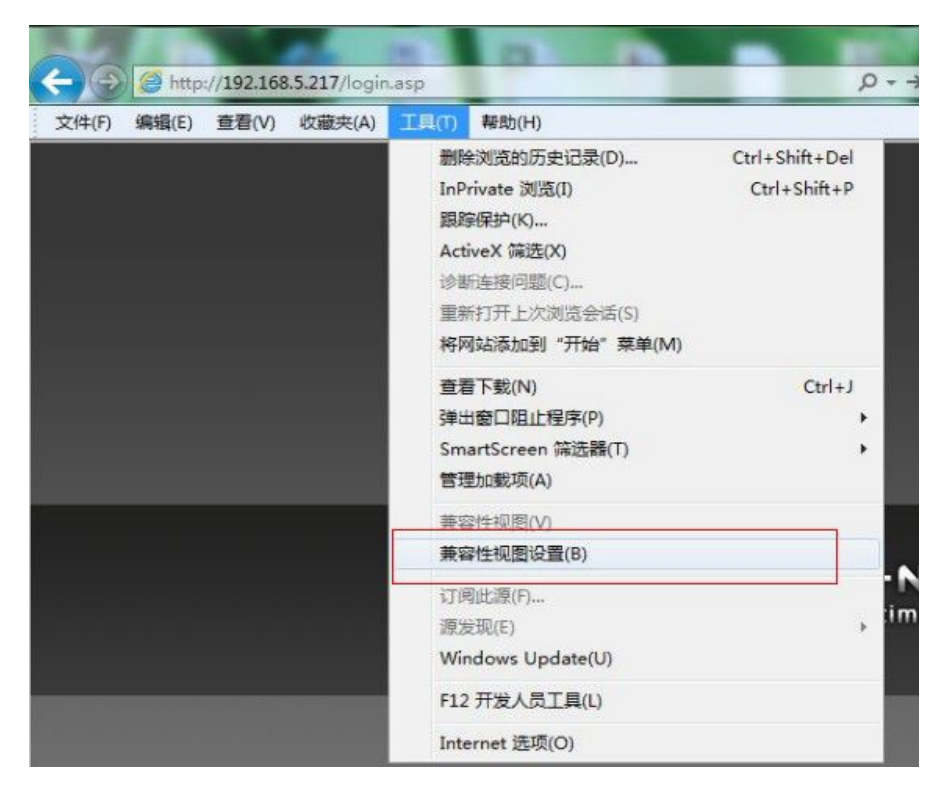

| 兼容性视图设置                      | ×        |
|------------------------------|----------|
| 添加和删除在兼容性视图中显示的网站。           |          |
| 添加此网站 (0):                   |          |
| 192. 168. 5. 217             | 添加(A)    |
| 已添加到兼容性视图中的网站(W):            |          |
|                              |          |
|                              |          |
|                              |          |
|                              |          |
|                              |          |
|                              |          |
| ☑ 包括来自 Microsoft 的更新的网站列表(U) |          |
| ☑ 在兼容性视图中显示 Intranet 站点(I)   |          |
| ☑ 在兼容性视图中显示所有网站(B)           |          |
|                              | 〔关闭(C) 〕 |
|                              |          |

或者直接点击 IE 栏的 🕿 兼容性按钮,即可访问

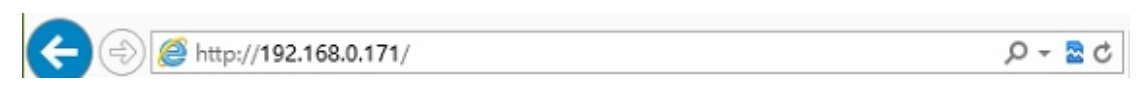